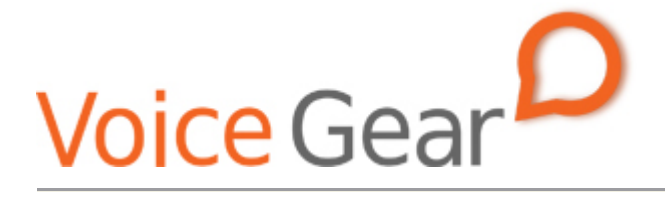

VoiceGear/Pbxnsip Integration Guide- Ver.0.1

Copyright ©2009 IndustryDynamics. All Rights Reserved.

VoIPon www.voipon.co.uk sales@voipon.co.uk Tel: +44 (0)1245 808195 Fax: +44 (0)1245 808299

| 1. OV      | ERVIEW                                                 | 3      |
|------------|--------------------------------------------------------|--------|
| 1.1<br>1.2 | Setting up Pbxnsip PBX<br>Setting up VoiceGear Gateway | 4<br>5 |
|            |                                                        |        |
| 2. VO      | CEGEAR-PBXNSIP SIP INTEGRATION                         | 6      |

## 1. Overview

This document presents a complete guide for integrating VoiceGear Skype gateways with Pbxnsip phone systems running version 3 of Pbxnsip software. The document assumes reader familiarity with both VoiceGear gateways and Pbxnsip PBX. For more details on VoiceGear gateway configuration, please refer to the VoiceGear SkyBridge or VoiceGear Connect user guides available at <u>www.industrydynamics.ca</u>.

## 1.1 Setting up Pbxnsip PBX

To get started with your Pbxnsip PBX please follow steps outlined below.

- 1. Make sure the system running Pbxnsip software has an assigned static IP or a DHCP assigned IP that does not expire
- Log into the Pbxnsip management interface by starting your default browser and navigating to <u>http://0.0.0.0</u> where 0.0.0.0 is the IP or a fully qualified domain name of the system Pbxnsip has been installed on
- 3. Follow instructions outlined in section 2.1 to configure Pbxnsip to communicate with your VoiceGear gateway

## **1.2 Setting up VoiceGear Gateway**

To get started with VoiceGear, please follow steps outlined below.

- 1. Connect the supplied power brick/cord and network cable to your new VoiceGear gateway
- 2. Connect monitor and keyboard to the gateway and use username: root, password: vgcroot123 credentials to access the administration console. Using the console, configure networking settings and set a static IP for the gateway
- 3. Open the VoiceGear web configuration interface in a web browser using the static IP you have assigned and TCP port 8080. For example, if the static IP assigned is 192.168.2.194, point your browser to http:// 192.168.2.194:8080
- 4. Once the web configuration interface has been loaded, please login with the following credentials: username: admin, password: admin
- Once logged in, register at least one valid Skype account with the gateway via the "Skype-> Accounts->Add New" page
- 6. Please refer to section 2.2 for more details on setting up a SIP trunk to enable VoiceGear gateway to communicate with Pbxnsip PBX

# 2. VoiceGear-Pbxnsip SIP Integration

The main purpose of this section is to outline both VoiceGear gateway and Pbxnsip PBX configuration to enable integration of both systems via SIP protocol.

## 2.1 Pbxnsip Configuration

1. Navigate to the Pbxnsip "Trunks" screen by selecting the appropriate domain to manage and clicking on "Trunks" from the top menu

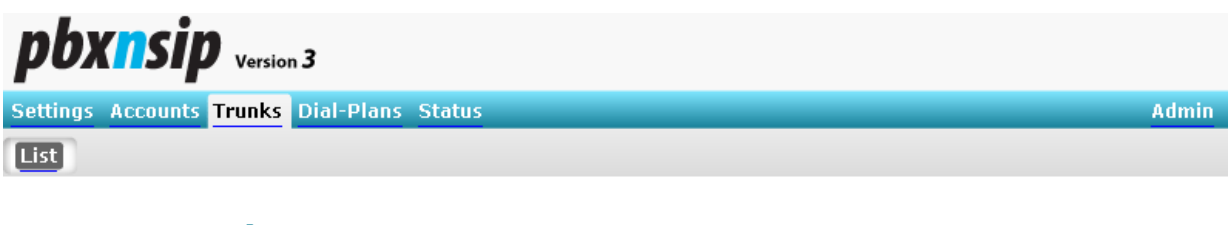

#### Current Trunks

This list shows the currently available trunks in this domain. Please be careful clicking the delete button, because the trunk data will be lost and dial plan references might break.

| Name     | Status                       | 2 | Edit | Delete | Action   |
|----------|------------------------------|---|------|--------|----------|
| vgc (2)  | 200 OK (No refresh interval) |   |      | ×      | REGISTER |
|          |                              |   |      |        |          |
|          |                              |   |      |        |          |
|          |                              |   |      |        |          |
| New Tru  | nk:                          |   |      |        |          |
| Name: Vg | 2                            |   |      |        |          |
| Type: SI | PRegistration <b>≥ 2</b>     |   |      |        |          |

- 2. Create a new trunk for the VoiceGear gateway by entering "vg" as name and "SIP Registration" as type and clicking "Create" in the "New Trunk" box at the bottom of the screen
- 3. Once the "vg" trunk has been created, click on the "Edit" icon to the right of its name in the list of "Current Trunks"
- 4. In the "Edit Trunk" screen that comes up, make sure "Direction" is set to "Inbound and outbound"
- 5. Enter "pbx" for "Display Name", "Account", "Username", "Password", and "Password (repeat)" fields. Please note that value "pbx" has been arbitrarily picked for this guide and can be set differently in a production environment
- 6. Enter the IP address of the VoiceGear gateway as defined in step 2 of section 1.2 for both "Domain" and "Outbound Proxy" fields
- Enter the number of concurrent calls supported by the VoiceGear gateway as the value for "CO Lines" field
- 8. Make sure only G.711A and G.711U codecs are set in the "Override Codec Preference" field
- 9. Make sure all other fields are left with default values and click on "Save" to save your changes.

Admin

**pbxnsip** Version 3

Settings Accounts Trunks Dial-Plans Status

List Edit

## Edit Trunk vg

| Name:<br>Type:<br>Direction                                                                                                    | vg<br>SIP Registration 💌<br>Inbound and outbound 💌 4                                   |
|----------------------------------------------------------------------------------------------------|----------------------------------------------------------------------------------------|
| Display Name: pbx<br>Account:<br>Domain: 192.168.2.188 6<br>Username:<br>Password:                                                               | 5<br>pbx 5<br>pbx 5<br>••••••5<br>5                                                    |
| Password (repeat):<br>Outbound Proxy:<br>CO Lines:<br>Permissions to monitor this account:                                                       | 192.168.2.188     6       2     7                                                      |
| 8                                                                                                    | G.711U G.726<br>G.711A G.726<br>GSM 6.10<br>G.722<br>G.729A<br>V<br>Up Down Remove Add |
| Proposed Duration (s): 3600<br>Keepalive Time:<br>Send email on status change: ○yes ⊙no<br>Strict RTP Routing:<br>Avoid RFC4122 (UUID): ○yes ⊙no | ⊙yes ⊙no                                                                               |

- 10. Bring up the dial plan settings screen by clicking on "Dial-Plans" from the top menu
- 11. Click on the "Edit" icon to the right of "Standard Dialplan" in the "Current Dial Plans" list to bring up the "Edit Dial Plan" screen

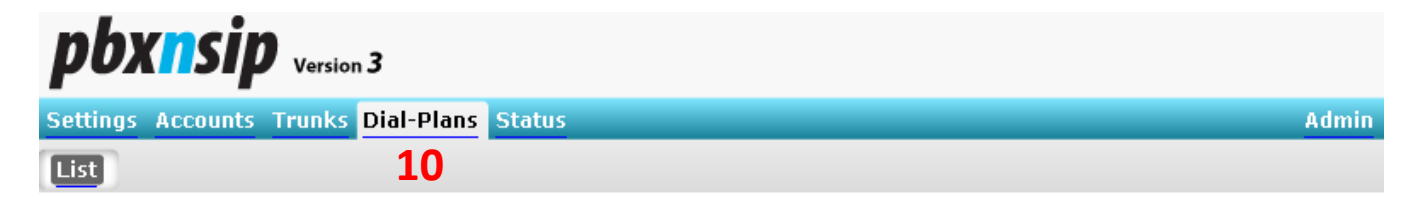

### **Current Dial Plans**

This list shows the currently available dial plans on this system. Please be careful clicking the delete button, because the dial plan will be deleted permanently.

| Name              | Edit | Delete |
|-------------------|------|--------|
| Standard Dialplan | 11 🖉 | X      |

| New Dial Plan: |  |
|----------------|--|
| Name:          |  |
| Create         |  |

- 12. Under the "Trunk" heading, select "vg" from the drop-down list
- 13. Under the "Pattern" heading, enter "6\*" as the value. This will tell the PBX to route all calls prefixed with 6 to the VoiceGear gateway
- 14. Click on "Save" to save your changes

| <b>pbxnsip</b> Version 3            |              |
|-------------------------------------|--------------|
| Settings Accounts Trunks Dial-Plans | Status Admin |
| List Edit                           |              |

## Edit Dial Plan Standard Dialplan

Quick Usage: Use simple patterns for matching the input (for example, "9\*" or "911"), and just leave the replacement empty. Please see the online help for more information on how to use the advanced features of the dial plan.

|   | Pref   | Trunk          |    | Pattern | Replacement |  |
|---|--------|----------------|----|---------|-------------|--|
|   | 100    | Unassigned 💌   |    |         |             |  |
|   | 100    | <b>12</b> vg 💌 | 13 | 6*      |             |  |
| 1 | 4 Save |                |    |         |             |  |

## 2.2 VoiceGear Gateway Configuration

1. Navigate to the "Channels->SIP" screen via the main menu of the VoiceGear web configuration interface

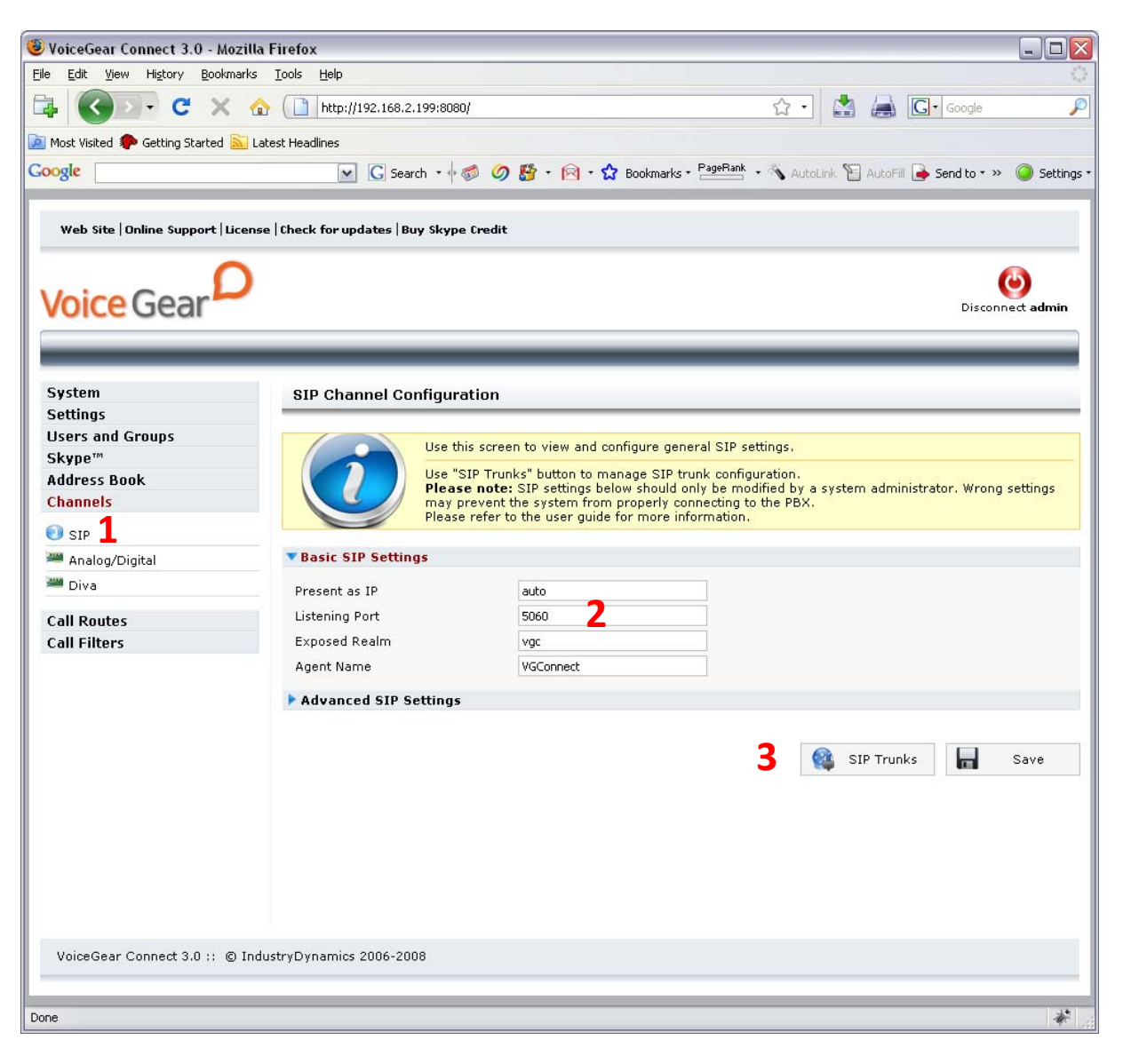

- 2. Make sure "listening port" is set to 5060
- Click on the "SIP trunks" button to start the configuration of a SIP trunk that will communicate with Pbxnsip PBX
- 4. Under the SIP trunks page that opens, click on the "Add new" button to start adding a new trunk

| Web Site   Online Support   Licens                                                                       | e   Check for updates   Buy Sky                                                                                                    | ype Credit                                                                                                    |
|----------------------------------------------------------------------------------------------------|----------------------------------------------------------------------------------------------------|----------------------------------------------------------------------------------------------------|
| Voice Gear                                                                                               |                                                                                                    | Disconnect admin                                                                                                    |
| System<br>Settings<br>Users and Groups<br>Skype™<br>Address Book                                         | SIP Channel: pbxns                                                                                                    | ip<br>• this screen to configure SIP trunk settings.<br>ase consult your PBX administrator or manufacturer for detailed configuration parameters. |
| Channels                                                                                                 | TRasic Settings                                                                                                    |                                                                                                    |
| <ul> <li>SIP</li> <li>Analog/Digital</li> <li>Diva</li> <li>Call Routes</li> <li>Call Filters</li> </ul> | Description<br>Authentication Mode<br>Link Mode<br>Username<br>Password<br>Auth Username<br>Remote Side IP<br>Remote Side Port<br>DTMF Mode<br>Connection Enabled | pbxnsip 5<br>Based on IP (Trusted) 6<br>PBX 7 8<br>pbx 8<br>192.168.2.142 9<br>5060 10<br>RFC2833 8<br>Yes M                                      |
|                                                                                                    | Advanced Settings                                                                                                    |                                                                                                    |
|                                                                                                    |                                                                                                    | ← Back □ Clear 🐼 Delete 🖬 Save                                                                                                    |
| VoiceGear Connect 3.0 :: © Ind                                                                           | lustryDynamics 2006-2009                                                                                                    |                                                                                                    |

- 5. Under "Basic settings", set the Description to "pbxnsip" to help future identification of this SIP trunk
- 6. Select the "Authentication mode" to be "Based on IP (trusted)"
- 7. Select the link mode to be "PBX", this will tell VoiceGear gateway that it is communicating with a PBX as opposed to an individual user
- 8. Set the "Username" to be the username of a SIP trunk configured in step 5 of section 2.1
- 9. Set the "Remote Side IP" to the static IP of the Pbxnsip system
- 10. Set the "Remote Side Port" to 5060
- 11. Click on the "Save" button to save your changes. Once clicked, an "Apply settings" dialog will come up. Please click on "Apply now" button to apply your settings

| /oice Gear                             |                                                                                                    | Disconnect adm                                                                                                    |
|----------------------------------------|----------------------------------------------------------------------------------------------------|----------------------------------------------------------------------------------------------------|
| System<br>Settings<br>Users and Groups | Mo                                                                                                    | odifications need to be applied, please click on the "Apply Now" button.<br>Apply Now                                                    |
| kype™                                  | SIP Channel: pbxnsi                                                                                                    | ip                                                                                                    |
| Channels                               | Use<br>Plea                                                                                                    | this screen to configure SIP trunk settings.<br>se consult your PBX administrator or manufacturer for detailed configuration parameters. |
| Analog/Digital Diva                    |                                                                                                    |                                                                                                    |
|                                        | Successfully s                                                                                                    | saved                                                                                                    |
| all Routes<br>Call Filters             | TRasic Settings                                                                                                    |                                                                                                    |
|                                        | Description<br>Authentication Mode<br>Link Mode<br>Username<br>Password<br>Auth Username<br>Remote Side IP<br>Remote Side Port<br>DTMF Mode<br>Connection Enabled | pbxnsip<br>Based on IP (Trusted)                                                                                                    |
|                                        | Advanced Settings                                                                                                    |                                                                                                    |
|                                        |                                                                                                    | <table-cell-rows> Back 🗌 Clear 😵 Delete 📊 Save</table-cell-rows>                                                                         |

- 12. Navigate to the "Channels -> Call Routes -> Inbound Routes" screen via the main menu of the VoiceGear web configuration interface and click on "Incoming Calls Any/Any" route
- 13. In the subsequent screen, remove the existing destination by clicking on the "X" button to the right of it and add a new destination by selecting SIP PBX trunk identified with "pbxnsip". Enter the DID value to be the id or the alias of a desired destination set up on pbxnsip. This value can point not only to auto attendants but also to individual extensions
- 14. Click "Add" followed by "Save" to apply your changes
- 15. To try a test call from any extension connected to the Pbxnsip PBX, please dial "6123". This will route you to the Skype call testing center
- 16. If Skype account registered with the gateway has SkypeOut credits, you can try dialing a landline though Skype by entering "64168481850" from any extension. This will access IndustryDynamics head office